## Bonner Ruder-Gesellschaft, interner Bereich – Kurzanleitung

1. Schritt: im Browser (Firefox, Chrome, Internet Explorer, Safari o. ä.) in der Adresszeile: <u>www.brg-intern.de</u> eingeben. Es erscheint die Einstiegsseite des internen Bereichs.

Im Menü "Anmelden" ganz rechts den Unterpunkt "Einloggen" wählen.

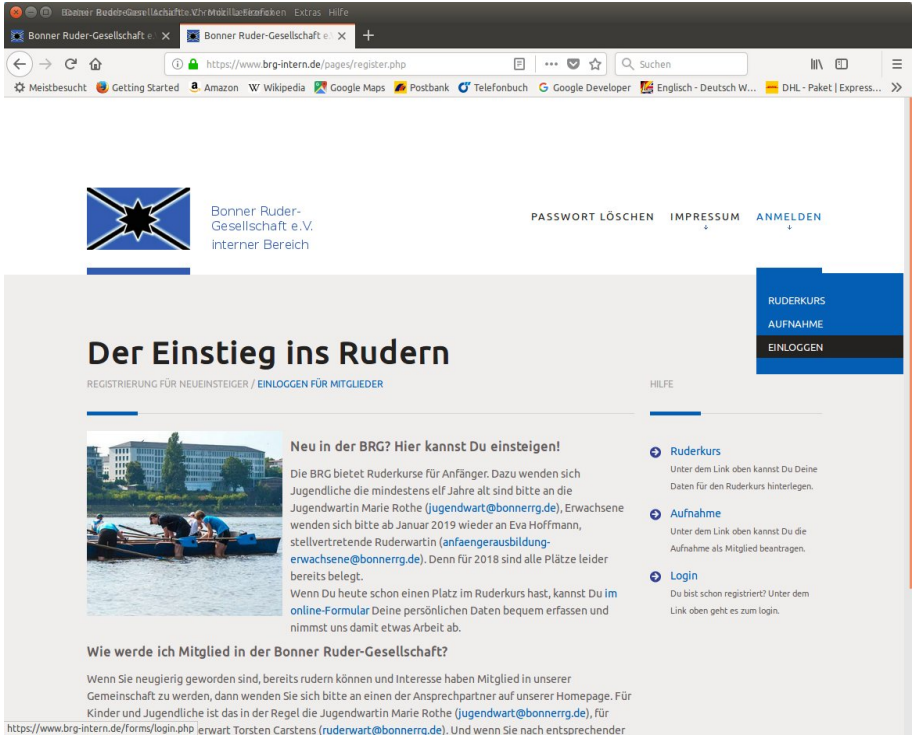

Dort die eigene Mail-Adresse, oder, wenn bekannt, die eigene Mitgliedsnummer angeben. Das Feld darunter (Passwort) leer lassen. Die Anforderung mit dem Knopf "Einloggen / Einmalkennwort anfordern" absenden.

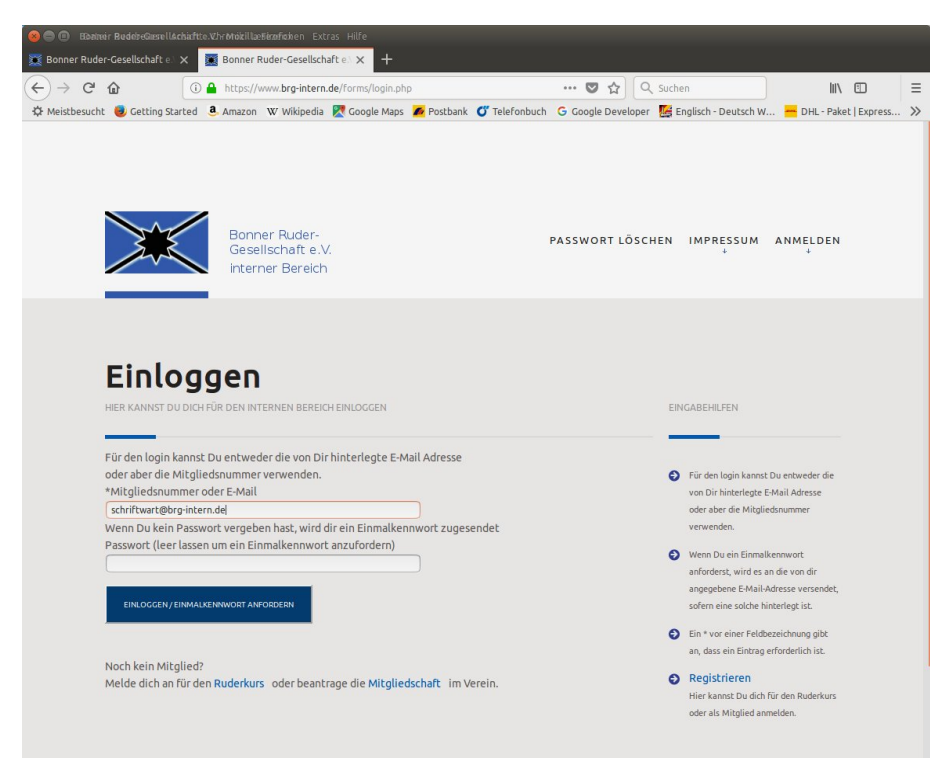

Anschließend wird ein Einmalkennwort an die angegebene E-Mail-Adresse versendet. Dazu muss sie exakt mit der hinterlegten E-Mail Adresse übereinstimmen. Bei Angabe der Mitgliedsnummer wird die hinterlegte E-Mail Adresse verwendet.

Das sollte nach maximal 30 Sekunden ankommen und in etwa so aussehen:

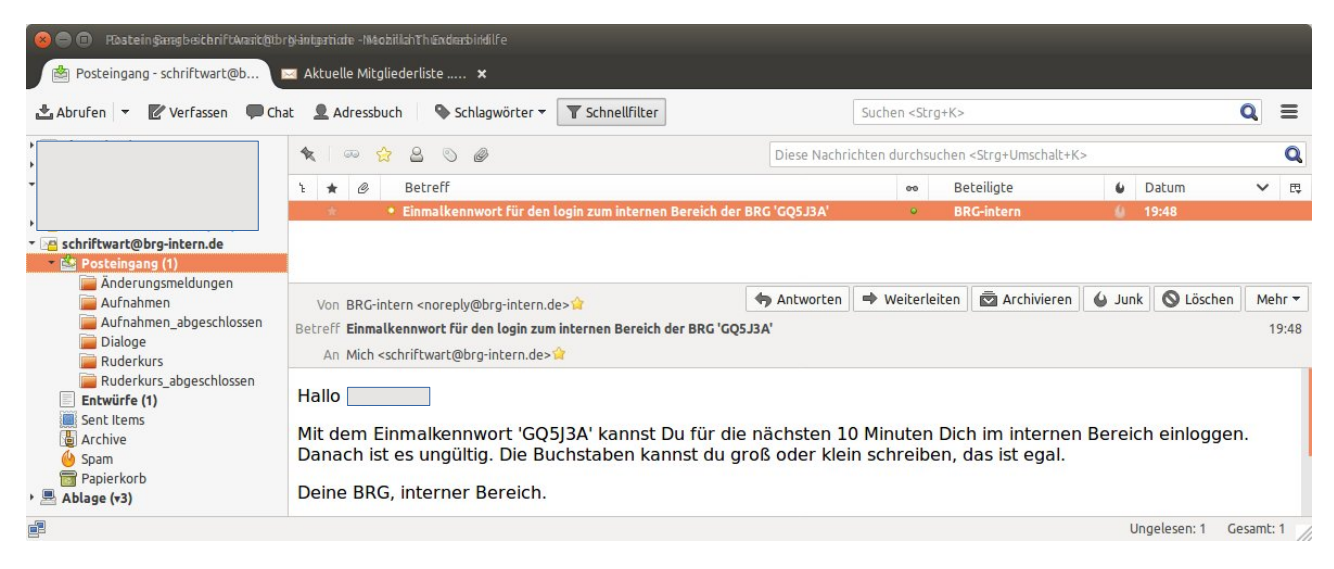

und ist dann in der im Browser dargestellten Folgeseite einzutragen:

| 🛞 🖨 🛞 🖽 Ebalmár       | r Beder:Gærellåcisich                                                         | tte.V.hrMiditillaeE              | Sécoñoxon Extra                            | s Hilfe                        |                |                      |                 |                            |                         |     |
|-----------------------|-------------------------------------------------------------------------------|----------------------------------|--------------------------------------------|--------------------------------|----------------|----------------------|-----------------|----------------------------|-------------------------|-----|
| Bonner Ruder-         | Gesellschaft e.) 🗙                                                            | TRATO K                          | Cunden-Login                               | × 🛛 🏭 5:                       | 3883375.swh.st | rato-hosting 🗙       |                 |                            |                         |     |
| ←) → C <sup>i</sup> 1 | <b>۵</b>                                                                      | ) 🔒 https://w                    | ww.brg-intern.d                            | e/forms/login.ph               | p?done=1       |                      | … ◙ ☆           | Q Suchen                   | III\ 🗉 🖬                | Ξ   |
| A Meistbesucht        | Getting Started                                                               | a. Amazon                        | W Wikipedia                                | Koogle Maps                    | 🜈 Postbank     | <b>O</b> Telefonbuch | G Google Develo | per [ Englisch - Deutsch W | 😁 DHL - Paket   Express | . » |
|                       |                                                                               | Bonn<br>Gese<br>interr           | ier Ruder-<br>Ilschaft e.V.<br>her Bereich |                                |                |                      | PASSWORT LÖ     | SCHEN IMPRESSUM            | ANMELDEN                |     |
|                       | Einlog<br>HIER KANNST DU DIK<br>HIER IST DU DIK<br>HIER IST DU DIK<br>GQS J3A | <b>J G E N</b><br>CH FÜR DEN INT | IERNEN BEREICH                             | I EINLOGGEN<br>rt eintragen, u | m dich zu aut  | orisieren.           |                 | EINGABEHILFEN              |                         |     |
|                       | EINLOGGEN                                                                     |                                  |                                            |                                |                |                      |                 |                            |                         |     |

Bonner Ruder-Gesellschaft e.V., interner Bereich --- Impressum --- Datenschutz --- www.bonnerrg.de

Es erscheint die persönliche Startseite, hier verkürzt dargestellt. Mit "Mein Profil" > "Profil ändern" kann man seine eigenen Daten ändern und auch ein permanentes Passwort hinterlegen.

|                                                                                                    | 😸 🖨 🗊 EDateir Bearbeiten-UArisichte Chrönikillesezeichen Extras Hilfe       |                                                                                                    |
|----------------------------------------------------------------------------------------------------|-----------------------------------------------------------------------------|----------------------------------------------------------------------------------------------------|
|                                                                                                    | 🗮 Bonner Ruder-Gesellschaft e. 🗙 📑 STRATO Kunden-Login 🛛 🗙 🕌                | 😹 53883375.swh.strato-hosting, 🗙 🛛 🕂                                                                |
| Weistbesuch Cetting Started Amazon W Wikipedia Coogle Maps Postbank C Telefonbuch C Google Developer E Englisch - Deutsch W DHL - Paket   Express >>          Weistbesuch C Gespel Cetting Started       Amazon W Wikipedia Coogle Maps Postbank C Telefonbuch C Google Developer E Englisch - Deutsch W       DHL - Paket   Express >>         Weistbesuch C Google Developer E Englisch - Deutsch W       Bonner Ruder-Gespelischaft e.V       NEIN PROFIL       RUDERN       VERWALTEN ÜBERWACHEN         Decin Profil       Neinerner Bereich       PROFIL ANZEIGEN       PROFIL ANZEIGEN         Des Sind Die Von Die Gespelicherten Persön Ichen Daten       Dienste Ändern       Dienste Ändern         Das sind Die Von Die Gespelicherten Persön Ichen Daten       Dienste Ändern       Dienste Ändern | (←) → C <sup>I</sup>                                                        | in_profil.php … 🛛 🏠 🔍 Suchen 🔟 🗉 😑                                                                  |
| MEIN PROFIL       RUDERN       VERWALTEN       ÜBERWACHEN         VERWALTEN       ÜBERWACHEN         VERWALTEN       ÜBERWACHEN         VERWALTEN       ÜBERWACHEN         VERWALTEN       ÜBERWACHEN                                                                                                    | 🔅 Meistbesucht 😻 Getting Started 🚨 Amazon 🛛 W Wikipedia 👷 Google M          | Aaps 🜈 Postbank 🛭 Telefonbuch 🛛 G Google Developer 🖉 Englisch - Deutsch W 📥 DHL - Paket   Express 📎 |
| Dein Profil anzeigen<br>Des sind die von die gespeicherten persönlichen daten<br>Das sind die von die gespeicherten persönlichen daten                                                                                                    | Bonner Ruder-<br>Gesellschaft e.V.<br>interner Bereich                      | MEIN PROFIL RUDERN VERWALTEN ÜBERWACHEN                                                             |
| AUSLOGGEN                                                                                                    | <b>Dein Profil</b><br>das sind die von dir gespeicherten persönlichen daten | PROFIL ANZEIGEN<br>PROFIL ÄNDERN<br>DIENSTE ÄNDERN<br>PASSWORT LÖSCHEN<br>AUSLOGGEN                 |
| ID 38<br>Mitelledenummer 9998 S Mit der Speicherung.                                                                                                    | ID 38<br>Mitaliadonumar 9998                                                | Mit der Speicherung.                                                                                |

Das Passwort mussmuss mindestens 8 Zeichen lang sein. Im Kennwort müssen Zeichen aus drei Gruppen der folgenden vier Gruppen enthalten sein: Ziffern, Kleinbuchstaben, Großbuchstaben, Sonderzeichen. Zulässige Sonderzeichen sind ➔ !"#\$%&'\*+,-./:;<=>?@[\]^\_`{|}~ ←

| 🛞 🖨 🗊 🗈 EDateir Bedrbeiten llAckichte. Chrönikillaei                                                                                                    | iézefichen Extras Hilfe                                                                                                    |                                                                                                    |                                                                                                    |
|----------------------------------------------------------------------------------------------------|----------------------------------------------------------------------------------------------------|----------------------------------------------------------------------------------------------------|----------------------------------------------------------------------------------------------------|
| 🐹 Bonner Ruder-Gesellschaft e 🛛 🗙 📑 STRATO K                                                                                                    | unden-Login 🛛 🗙 🛛 🏭 53883375.swh                                                                                                    | .strato-hosting, $	imes  $ +                                                                                        |                                                                                                    |
| ← → C                                                                                                    | ww. <b>brg-intern.de</b> /forms/profil_aendern.php                                                                                                    | <u></u> 🛛 🏠 ୍ର                                                                                                    | Suchen                                                                                                    |
| Meistbesucht Getting Started Amazon Frau  Geschlecht männlich weiblich *Straße und Hausnummer Telefon (privat) *E-Mail-Adresse schriftwart@brg-intern.de Bei Anmeldung von Minderjährig Vor- und Zunahme #1 | W Wikipedia Coogle Maps Postban<br>*Postleitzahl<br>Telefon (dienstlich)<br>*Dein Passwort<br>en ist die Angabe von zwei Erziehungsb<br>Vor- und Zunahme #2 | k 💕 Telefonbuch G Google Developer<br>*Geburtsdatum<br>*Wohnort<br>Bonn<br>Telefon (Mobil)<br>*Passwort wiederholen | <ul> <li>Englisch - Deutsch W DHL - Paket   Express &gt;&gt;         There is annac Do the initiate eggen Datentiand of the initiate eggen Datentian and data eggen batterian and data eggen batterian and eggen batterian and eggen batterian and e</li></ul> |
| *Kontoinhaber (Vor- und Nachna<br>Mitglieds)<br>Bei Selbstzahlern: Meine Beiträg                                                                                                    | me, bei Familen- oder Ehepaaren die Mit                                                                                                    | rgliedsnummer des zahlenden<br>nto                                                                                  | Bestätigung erzeugt, die du bei<br>Änderung der Bankverbindung bitte<br>ausdruckst und an den Verein sendest,<br>damit die SEPA-Lastschrift möglich<br>bleibt.                                                                                                    |

Fehler werden angezeigt durch einen roten Rahmen. Ein unsicheres Kennwort wird, wenn es zweimal gleich angegeben wurde, auch zweimal als unsicher gemeldet.

| 😣 🖨 🕕 🛛 Elbairte | ir Budere©æsellAchaft                                                                                      | te.V.hr MokillæEinofiske                                          | n Extras Hilfe                                                   |                                                                  |                                                |                                                   |                     |                                                                                                    |                                                                                      |             |     |
|------------------|----------------------------------------------------------------------------------------------------|-------------------------------------------------------------------|------------------------------------------------------------------|------------------------------------------------------------------|------------------------------------------------|---------------------------------------------------|---------------------|----------------------------------------------------------------------------------------------------|--------------------------------------------------------------------------------------|-------------|-----|
| 💐 Bonner Rudei   | r-Gesellschaft e.\ 🗙                                                                                       | 📑 STRATO Kunden-I                                                 | .ogin 🗙 🔛                                                        | 53883375.swh.strate                                              | o-hosting. 🗙 🛛                                 |                                                   |                     |                                                                                                    |                                                                                      |             |     |
| € → ℃            | û (                                                                                                    | ) 🔒 https://www.brg-                                              | intern.de/forms/profi                                            | l_aendern.php?done=                                              | 1 🗉                                            | … ◙ ☆                                             | Q Such              | en                                                                                                    | lii\                                                                                 | 1           | ≡   |
| Meistbesucht     | 😻 Getting Started                                                                                          | a Amazon W Wik                                                    | ipedia 🛛 🔀 Google Ma                                             | ips 🌈 Postbank 🕤                                                 | Telefonbuch                                    | G Google Deve                                     | loper 🛛 🛃 E         | nglisch - Deutsch W.                                                                                                   | 📥 DHL - Pake                                                                         | t   Express | >>  |
|                  | Dein P<br>Hier kannst du deir                                                                              | Profil ä                                                          | ndern<br>N ÄNDERN.                                               |                                                                  |                                                |                                                   | EIN                 | IGABEHILFEN                                                                                                    |                                                                                      |             |     |
|                  | Fehler: Das Passwo                                                                                         | ort ist nicht ausreich                                            | end sicher in "Dein                                              | Passwort" Das Ken                                                | nwort muss m                                   | indestens 8                                       |                     |                                                                                                    |                                                                                      |             |     |
|                  | Zeichen lang sein. I                                                                                       | m Kennwort müssen                                                 | Zeichen aus drei G                                               | ruppen der folgend                                               | en vier Grupp                                  | en enthalten se                                   | in: O               | Hier kannst Du die hinterlegten Daten                                                                                  |                                                                                      |             |     |
|                  | Ziffern, Kleinbuchs                                                                                        | taben, Großbuchstal                                               | oen, Sonderzeichen                                               | . Zulässige Sonderz                                              | eichen sind 🔿                                  | ·!"#\$%&'*+,/:;                                   |                     | ändern.                                                                                                    | -                                                                                    |             | - 1 |
|                  | <=>?@[\^_`( )~ ←<br>Das Passwort ist nic<br>lang sein. Im Kennw<br>Kleinbuchstaben, G<br><=>?@[\]^_`{ }~ ← | cht ausreichend sich<br>vort müssen Zeichen<br>roßbuchstaben, Son | er in "Passwort wie<br>aus drei Gruppen d<br>derzeichen. Zulässi | derholen" Das Kenr<br>ler folgenden vier G<br>ge Sonderzeichen s | nwort muss m<br>iruppen entha<br>ind → !"#\$%8 | indestens 8 Zei<br>lten sein: Ziffe<br>¼'*+,-,/:; | ichen 🕤<br>rn,<br>Ə | Ein * vor einer Feldbe<br>an, dass ein Eintrag e<br>Namenszusätze wie '<br>Vornamen eintragen<br>von' – 'Hirschhausen' | ezeichnung gibt<br>erforderlich ist.<br>'von" o. ä. bitte im<br>(z. B. 'Eckhard<br>) |             |     |
|                  | *Anrede                                                                                                    |                                                                   | *Vorname                                                         |                                                                  | *Nachnam                                       | e                                                 | Ð                   | als E-Mail bitte die A                                                                                                 | dresse                                                                               |             |     |
|                  | Frau 🗸                                                                                                    |                                                                   |                                                                  |                                                                  |                                                |                                                   |                     | verwenden, an die al                                                                                                   | le elektronische                                                                     |             |     |
|                  | Geschlecht                                                                                                 |                                                                   |                                                                  |                                                                  | *Geburtsd                                      | atum                                              |                     | Post des Vereins ges                                                                                                   | endet werden soll.                                                                   |             |     |
|                  | 🔿 männlich                                                                                                 |                                                                   |                                                                  |                                                                  |                                                |                                                   |                     | Es ist nur eine Anschi                                                                                                 | ift möglich.                                                                         |             |     |
|                  | O weiblich                                                                                                 |                                                                   |                                                                  |                                                                  |                                                |                                                   |                     | Im nächsten Anschlus                                                                                                   | r wird aina                                                                          |             |     |
|                  | *Straße und Hausnu                                                                                         | ummer                                                             | *Postleitzahl                                                    |                                                                  | *Wohnort                                       |                                                   | · · ·               | Bestätigung erzeugt.                                                                                                   | die du bei                                                                           |             |     |
|                  | 0                                                                                                    |                                                                   |                                                                  |                                                                  | Bonn                                           |                                                   |                     | Änderung der Bankve                                                                                                    | erbindung bitte                                                                      |             |     |
|                  | Telefon (privat)                                                                                           |                                                                   | Telefon (dienstlich                                              | ר)                                                               | Telefon (M                                     | obil)                                             |                     | ausdruckst und an de                                                                                                   | n Verein sendest,                                                                    |             |     |
|                  |                                                                                                    |                                                                   |                                                                  |                                                                  |                                                |                                                   |                     | damit die SEPA-Lasts                                                                                                   | chrift möglich                                                                       |             |     |
|                  | *E-Mail-Adresse                                                                                            |                                                                   | *Dein Passwort                                                   |                                                                  | *Passwort                                      | wiederholen                                       | _                   | bleibt.                                                                                                    |                                                                                      |             |     |
|                  | schriftwart@brg-inte                                                                                       | ern.de                                                            |                                                                  |                                                                  |                                                |                                                   |                     |                                                                                                    |                                                                                      |             |     |
|                  | Bei Anmeldung von                                                                                          | ı Minderjährigen ist (                                            | die Angabe von zwe                                               | ei Erziehungsberech                                              | ntigten erford                                 | erlich.                                           |                     |                                                                                                    |                                                                                      |             |     |
|                  | vor- und Zunahme #                                                                                         | ¥1                                                                | vor- und Zunanme                                                 | #2                                                               |                                                |                                                   |                     |                                                                                                    |                                                                                      |             |     |
|                  | *Kontoinhaber (Vor                                                                                         | - und Nachname, he                                                | i Familan, odar Eba                                              | paaron die Mitolied                                              | lenummer des                                   | zəbləndən                                         |                     |                                                                                                    |                                                                                      |             |     |
|                  | Mitalieds)                                                                                                 | and rectmone, be                                                  |                                                                  | put en die Mitglieu                                              | Shoriner des                                   | Zumenden                                          |                     |                                                                                                    |                                                                                      |             |     |
|                  | Bei Selbstzahlern: M                                                                                       | veine Beiträge könn                                               | en von folgendem                                                 | deutschen Konto                                                  |                                                |                                                   |                     |                                                                                                    |                                                                                      |             |     |
|                  | abgebucht werden                                                                                           | (IBAN)                                                            | entoningendenn                                                   |                                                                  | Zahlweise                                      |                                                   |                     |                                                                                                    |                                                                                      |             |     |
|                  |                                                                                                    |                                                                   |                                                                  |                                                                  | jährlich                                       | ~                                                 |                     |                                                                                                    |                                                                                      |             |     |
|                  | 1                                                                                                    |                                                                   |                                                                  |                                                                  |                                                |                                                   |                     |                                                                                                    |                                                                                      |             |     |

Also am besten gleich korrigieren und absenden:

| $\rightarrow$ C $$                                     | (i) 🔒 https://www.brg-inte                                   | rn.de/forms/profil_aendern.php                             | o?done=1 🗉 🕶 🛇 🏠                                                       | Q, Suchen                                                                                                    |
|--------------------------------------------------------|--------------------------------------------------------------|------------------------------------------------------------|------------------------------------------------------------------------|----------------------------------------------------------------------------------------------------|
| Aeistbesucht 🛛 🥹 Getting Star                          | ted 🤱 Amazon 🛛 W Wikiped                                     | ia 🔣 Google Maps 🏾 🜈 Postb                                 | ank 🕤 Telefonbuch 🛛 G Google Develo                                    | per 🛛 📓 Englisch - Deutsch W 🗧 DHL - Paket   Express                                                                                                    |
| lang sein. Im Kei<br>Kleinbuchstabe<br><=>?@[\]^_`{ }~ | nnwort müssen Zeichen aus<br>n, Großbuchstaben, Sonderz<br>← | s drei Gruppen der folgende<br>zeichen. Zulässige Sonderze | n vier Gruppen enthalten sein: Ziffern<br>ichen sind ➔ !"#\$%&*+,-,/:; | <ul> <li>an, dass ein Eintrag erforderlich ist.</li> <li>Namenszusätze wie "von" o. ä. bitte im<br/>Vornamen eintragen (z. B. "Eckhard<br/>von" – "Hirschhausen")</li> </ul> |
| *Anrede                                                | *V0                                                          | orname                                                     | *Nachname                                                              | 🔄 🕤 als E-Mail bitte die Adresse                                                                                                    |
| Frau 🗸                                                 | 0                                                            |                                                            |                                                                        | verwenden, an die alle elektronische                                                                                                    |
| Geschlecht                                             |                                                              |                                                            | *Geburtsdatum                                                          | Post des Vereins gesendet werden soll.                                                                                                    |
| 🔘 männlich                                             |                                                              |                                                            |                                                                        | Es ist nur eine Anschrift möglich.                                                                                                    |
| 🔘 weiblich                                             |                                                              |                                                            |                                                                        | Im nächsten Anschluss wird eine                                                                                                    |
| *Straße und Hau                                        | usnummer *P                                                  | ostleitzahl                                                | *Wohnort                                                               | Bestätigung erzeugt, die du bei                                                                                                    |
|                                                        |                                                              |                                                            | Bonn                                                                   | Änderung der Bankverbindung bitte                                                                                                    |
| Telefon (privat)                                       | Tel                                                          | lefon (dienstlich)                                         | Telefon (Mobil)                                                        | ausdruckst und an den Verein sendest,                                                                                                    |
|                                                        |                                                              |                                                            | )                                                                      | damit die SEPA-Lastschrift möglich                                                                                                    |
| *E-Mail-Adresse                                        | *D                                                           | ein Passwort                                               | *Passwort wiederholen                                                  | bleibt.                                                                                                    |
| schriftwart@brg                                        | -intern.de 🔤                                                 |                                                            |                                                                        |                                                                                                    |
| Bei Anmeldung                                          | von Minderjährigen ist die /                                 | Angabe von zwei Erziehung                                  | sberechtigten erforderlich.                                            |                                                                                                    |
| Vor- und Zunahn                                        | ne #1 Voi                                                    | r- und Zunahme #2                                          |                                                                        |                                                                                                    |
|                                                        |                                                              |                                                            |                                                                        |                                                                                                    |
| *Kontoinhaber                                          | Vor- und Nachname, bei Far                                   | milen- oder Ehepaaren die M                                | Nitgliedsnummer des zahlenden                                          |                                                                                                    |
| Mitglieds)                                             |                                                              |                                                            |                                                                        |                                                                                                    |
|                                                        |                                                              |                                                            |                                                                        |                                                                                                    |
| Bei Selbstzahlei                                       | n: Meine Beitrage konnen v                                   | ion folgendem deutschen K                                  | onto Zabhwaisa                                                         |                                                                                                    |
| abgebucht wert                                         |                                                              |                                                            | iškeliek ka                                                            |                                                                                                    |
|                                                        |                                                              |                                                            | Janiuch                                                                |                                                                                                    |
|                                                        |                                                              |                                                            |                                                                        |                                                                                                    |
|                                                        |                                                              |                                                            |                                                                        |                                                                                                    |
| JETZT ÄNDERN                                           |                                                              |                                                            |                                                                        |                                                                                                    |
| JETZT ÄNDERN                                           |                                                              |                                                            |                                                                        |                                                                                                    |
| JETZT ÄNDERN                                           |                                                              |                                                            |                                                                        |                                                                                                    |
| JETZT ÄNDERN                                           |                                                              |                                                            |                                                                        |                                                                                                    |
| JETZT ÄNDERN                                           |                                                              |                                                            |                                                                        |                                                                                                    |
| JETZT ÄNDERN                                           |                                                              |                                                            |                                                                        |                                                                                                    |

Mit dem so vergebenen Passwirt kannst Du Dich in Zukunft einloggen. Wenn Du es vergessen hast, musst du es löschen. Dann geht das Einloggen wieder per Einmalkennwort.

Wenn Du die Änderungen vorgenommen und abgesendet hast, werden diese quittiert:

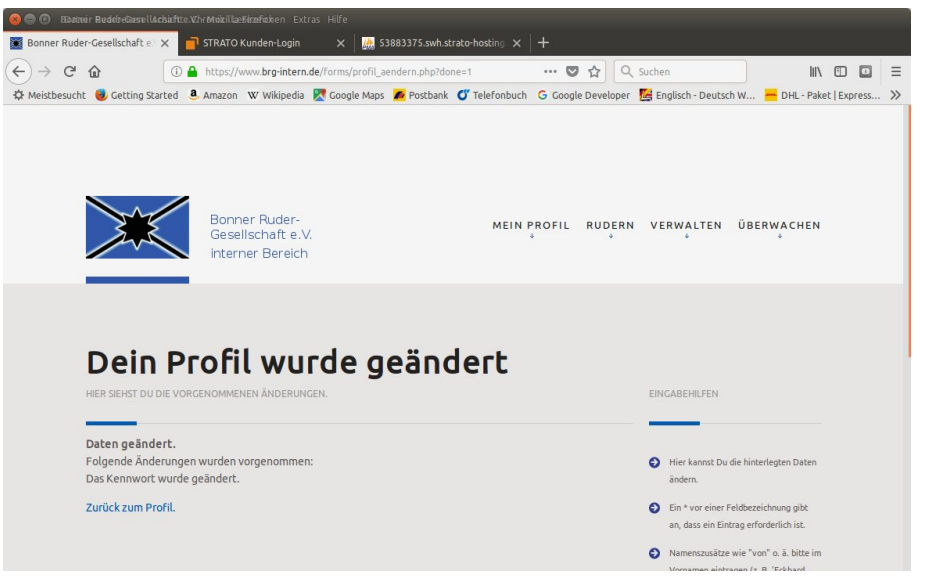

Wenn jetzt alles getan ist, empfiehlt es sich, sich noch auszuloggen:

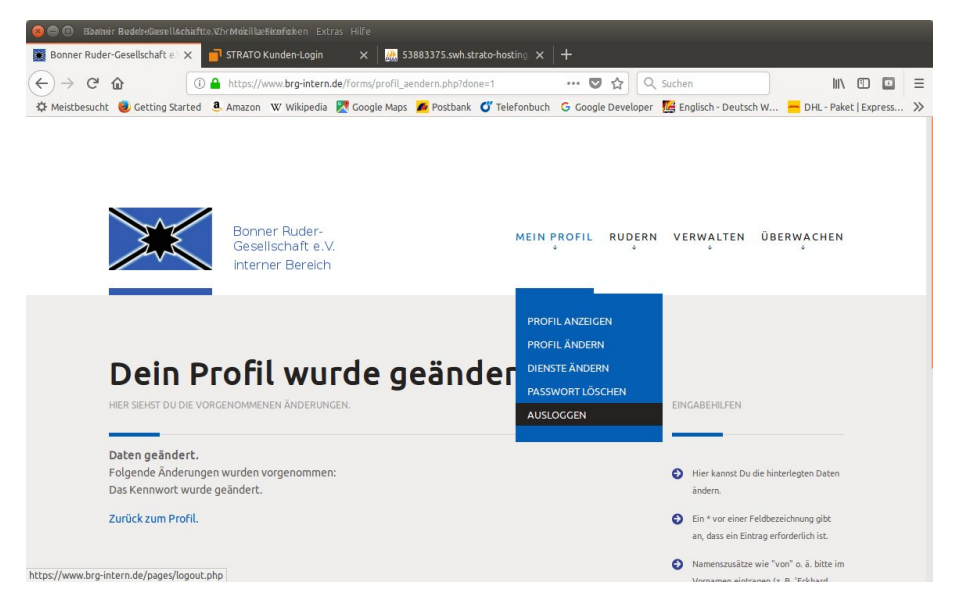

## Und Tschüss.

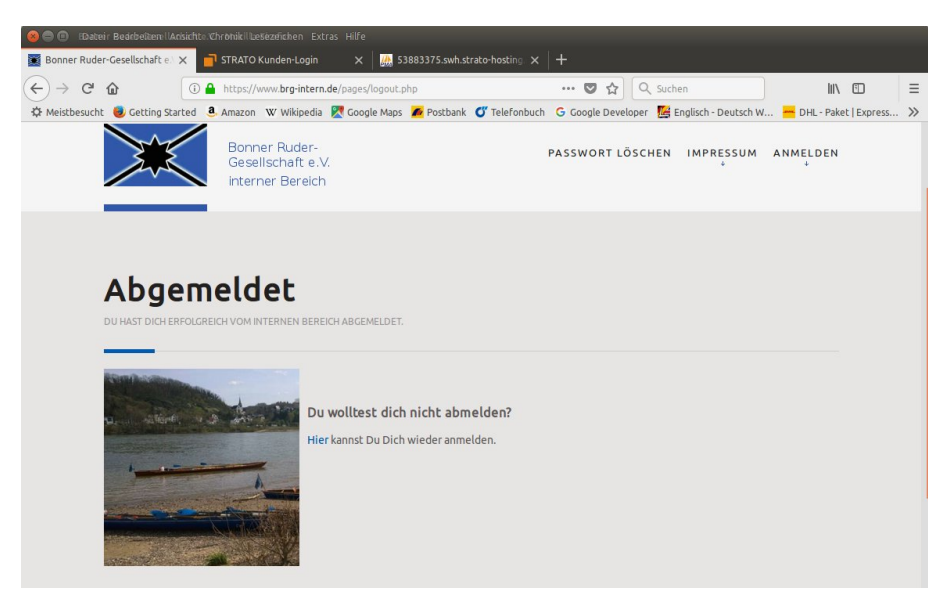